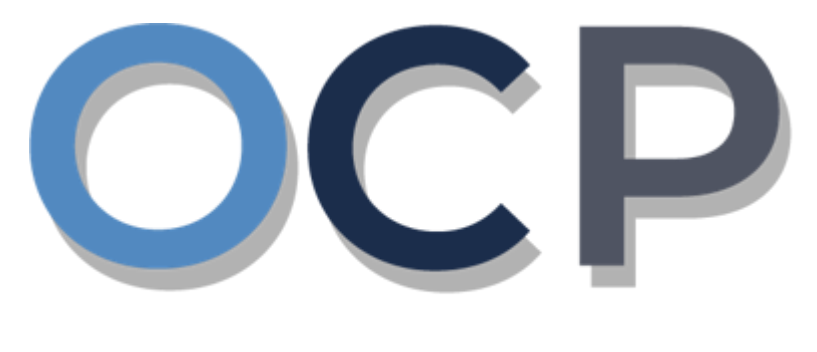

# ONE • COMMON • PORTAL

# User Guide Granting Authority to Employees and/or Tax Agents

### PURPOSE

This user guide acts as a reference for steps to navigate through the One Common Portal (OCP) to grant authority to an employee(s) of a company and/or a tax agent in OCP.

### FURTHER ASSISTANCE

For any inquiries, please contact +673-2383933 or email revenue@mofe.gov.bn

Operating Hours: Mondays to Thursdays: 8.30am – 12.30pm and 1.30pm - 3.30pm Saturdays: 8.30am – 12.30pm and 1.30pm - 3.30pm

Closed on Fridays, Sundays, and Public Holidays

# **Table of Content**

| Topics                           | Page      |
|----------------------------------|-----------|
| Introduction                     | <u>2</u>  |
| Granting Authority to Tax Agents | <u>4</u>  |
| Edit Authority for Tax Agents    | <u>10</u> |

| Online User |  |
|-------------|--|
|             |  |
| Director    |  |

Login to your OCP account. Once logged in, the OCP dashboard will be shown.

| ١Û                                     | منترین کواغن دان ایکونومی<br>MINISTRY OF FINANCE AND ECONOMY<br>BRUNEL DARUSSALAM                                                                                                    |                                                                                           |           | + New Busin                         | ness Entity               | 3                  |
|----------------------------------------|----------------------------------------------------------------------------------------------------|-------------------------------------------------------------------------------------------|-----------|-------------------------------------|---------------------------|--------------------|
| ٩                                      | A Second Reminder: File Poni Sdn Bhd (hard c                                                                                                    | ode) ECI before 08-Oct-2021                                                               |           |                                     |                           | View all Close all |
| 08<br>Dashboard                        | My Entities 4                                                                                                    |                                                                                           |           |                                     |                           | View More          |
|                                        | Registration No Name                                                                                                    |                                                                                           | User Role | User Role Expiry Date               | Entity Type               | Status             |
| y Entities                             | RFC30000007 BAGZZZ BHD                                                                                                    |                                                                                           | Agent     | N/A                                 | Foreign Branch            | Non<br>Complian 1  |
| urchased                               | RC30000151 Sunflower SDN BHD                                                                                                    |                                                                                           | Director  | N/A                                 | Private Company           | Registered         |
| Verify<br>ocument                      | Unfinished Businesses 6                                                                                                    |                                                                                           | View More | Overdue Submissions 1               |                           | View More          |
| wyment<br>learch<br>Nished<br>sinesses | Rocan         Register a Business Name           Rocan         Change Business Name Details           Rocan         Incorporate a Public Company           Rocan         Incorporate a Private Company           Rocan         Change Business Sector | BAGZ<br>(P30001900) BAGZ<br>BAGZZZ BHD<br>Sunflower 1 Sdn Bhd<br>(RFC30000007) BAGZZZ BHD |           | NOCEN Incorporate a Public Company  | (RC30000084) LIIy SDN BHD |                    |
|                                        | Correspondences 6                                                                                                    |                                                                                           | View More | Pending Payments 1                  |                           | View More          |
|                                        | ROCBN Incorporate a Private Company                                                                                                    | Sunflower SDN BHD                                                                         | *         | ROCEN Incorporate a Private Company | Sunflower SDN BHD         |                    |
|                                        | ROCBN Incorporate a Private Company                                                                                                    | Sunflower 1 Sdn Bhd                                                                       | ±         |                                     |                           |                    |
|                                        | ROCEN Change Business Sector                                                                                                    | (RFC30000007) BAGZZZ BHD                                                                  | *         |                                     |                           |                    |

List of registered entities will be displayed under the My Entities section or by clicking on the

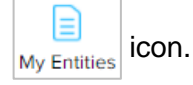

1. Click on the **Company Name** for which you intend to grant authority under.

#### Note:

To grant authority, the Director must have an OCP Account. Once logged in, the Director will be able to view the company in their dashboard under the **My Entities** section. Select the Company under which authority is to be granted, click on the **Admin** button (as per next page of this guide), followed by **Grant Authority**, fill in the relevant details and click **Submit**.

Authority granted to an employee or tax agent will be set to expire on 30th September annually.

The General Details page will be displayed.

|                         |                                | Actions Admin Registry STARS                                                   |
|-------------------------|--------------------------------|--------------------------------------------------------------------------------|
| General Details         | General Details                |                                                                                |
| Addresses               | Sunflower SDN BHD RC30000151   | Authority 3                                                                    |
| Directors               | Company Status Registered      | c c c c c c c c c c c c c c c c c c c                                          |
| Shareholders            | incorporation Date 11-Oct-2021 | Business Sector<br>01 Crop and animal production, hunting and related services |
| Register of Controllers |                                | activities                                                                     |
| Other Information       | AGM Due Date 11-Apr-2023       | Authorised Share Capital 10000                                                 |
| Filings                 |                                |                                                                                |
|                         |                                |                                                                                |
|                         |                                |                                                                                |
|                         |                                |                                                                                |
| 2. Navigate to          | Admin                          |                                                                                |

3. Click on Grant Authority

The View Authority page will be displayed.

|                 | Enter Ider          | tifier Number here |          | Search | Add Authority |
|-----------------|---------------------|--------------------|----------|--------|---------------|
| Name            | ≜ Identifier Number | 👙 Account Type     |          |        | Remove        |
| Muhammad Daniel | 011/94/9            | Individual         | Employee |        |               |
|                 |                     | Individual         | Director |        |               |
|                 |                     | individual         | Director |        |               |

The Add Authority page will be displayed when you scroll down.

| Add Authority                       |                         |    |  |        |
|-------------------------------------|-------------------------|----|--|--------|
| Sunflower SDN                       | BHD RC30000151          | _  |  |        |
|                                     |                         | 5  |  |        |
| Account Type                        | Individual Organisation |    |  |        |
| Туре *                              | Foreign Passport        | \$ |  |        |
| Identification Document<br>Number * | 01739968                |    |  |        |
| Date of Birth *                     | 14-May-1994             | Ë  |  |        |
| Name *                              | Muhammad Daniel         |    |  |        |
| Position *                          | Employee                | \$ |  |        |
| Email *                             | ocpuser05@gmail.com     |    |  |        |
| Security Roles *                    | Tax Services            | ÷  |  |        |
| Start Date *                        | 12-Oct-2021             |    |  |        |
| End Date                            | 14-Oct-2                | Ë  |  |        |
|                                     | Add Role Discard        |    |  | 7      |
|                                     |                         |    |  | Submit |

5. Enter the details for **Authority** page as per the example below.

| Field                          | Example                                                                                                    |
|--------------------------------|----------------------------------------------------------------------------------------------------|
| Account Type                   | Individual                                                                                                    |
| Туре                           | Brunei IC                                                                                                    |
| Identification Document Number | 01-179479                                                                                                    |
| Date of Birth                  | 14-May-1994                                                                                                    |
|                                | Muhammad Daniel                                                                                                    |
| Full Name                      | For Brunei IC, system will auto populate the name<br>by extracting data from Immigration database<br>using the Identification Document Number and<br>Date of Birth information |
| Position                       | Employee                                                                                                    |
| Email                          | ocpuser05@gmail.com                                                                                                    |
| Security Roles                 | Tax Services                                                                                                    |
| Start Date                     | 11-Oct-2021                                                                                                    |
| End Date                       | 12-Nov-2021                                                                                                    |

#### Note:

 If the employee / agent that is to be granted authority has not registered for an OCP account, a message will appear, indicating that the employee / agent will be notified to register.

| Account Type                        | Individual Organisation                                                                                                    |
|-------------------------------------|----------------------------------------------------------------------------------------------------|
| Туре *                              | Brunei IC 🗢                                                                                                    |
| Identification Document<br>Number * | 01-160239                                                                                                    |
|                                     | Identification Document Number is not found in our<br>system, please enter the email address to invite user<br>to register an account in One Common Portal. |

 If the employee / agent that is to be granted authority already has an OCP account, the Email field will be auto populated.

- For Security Role: CRS Agent, End Date is not required.
- For Security Role: Tax Agent:-
  - End Date is Mandatory, 30th September annually.

| 6. | Click on the    | Add Role          | button, or       | Discard | to d | liscard / can | cel the deta | ails |
|----|-----------------|-------------------|------------------|---------|------|---------------|--------------|------|
| 7. | Click on the    | Submit            | button.          |         |      |               |              |      |
| 8. | Click on the    | Approve           | button.          |         |      |               |              |      |
|    | Grant Authori   | ity               |                  |         | ×    |               |              |      |
|    | Confirm to grar | nt authority to t | the entity/user? |         |      |               |              |      |
|    |                 |                   | Approve          | Cancel  |      |               |              |      |

Authority will be granted to the employee/agent.

The employee / agent that was granted authority will receive an email.

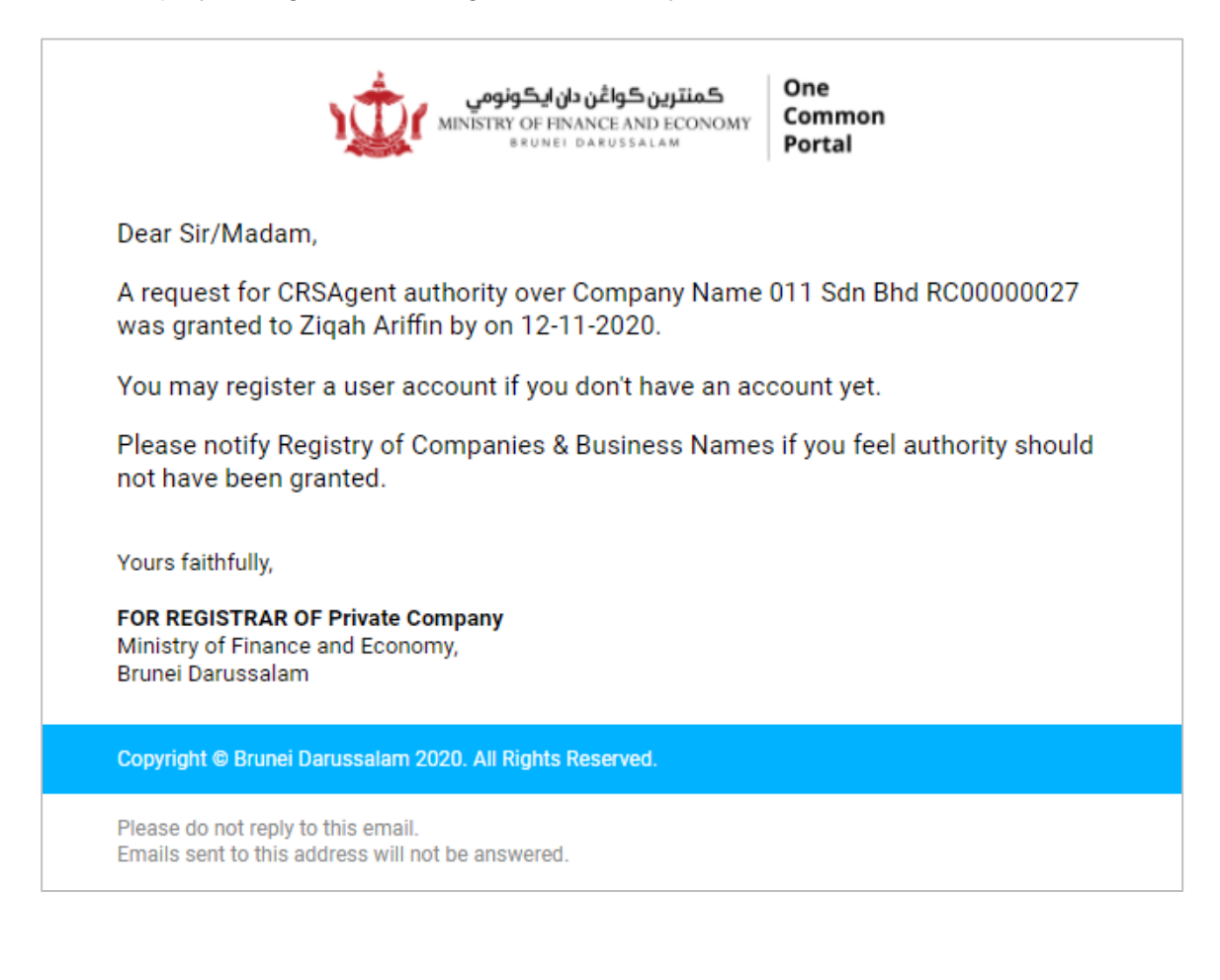

|                | Online User |
|----------------|-------------|
| EDIT AUTHORITY | Director    |

Navigate to the OCP dashboard.

| ١Û                  | منترین گواغن دان ایکونومی<br>MINISTRY OF FINANCE AND ECONOMY<br>BRUNE! DARUSSALAM                                                                                                    |                                                                                           |           | + New Bus                                                | iness Entity              |                    |
|---------------------|----------------------------------------------------------------------------------------------------|-------------------------------------------------------------------------------------------|-----------|----------------------------------------------------------|---------------------------|--------------------|
| 2                   | A Second Reminder: File Poni Sdn Bhd (hard c                                                                                                    | ode) ECI before 08-Oct-2021                                                               |           |                                                          |                           | View all Close all |
| board               | My Entities 4                                                                                                    |                                                                                           |           |                                                          |                           | View More          |
|                     | Registration No Name                                                                                                    |                                                                                           | User Role | User Role Expiry Date                                    | Entity Type               | Status             |
| ntities             | RFC30000007 BAGZZZ BHD                                                                                                    |                                                                                           | Agent     | N/A                                                      | Foreign Branch            | Non<br>Complian 1  |
| hased               | RC30000151 Sunflower SDN BHD                                                                                                    |                                                                                           | Director  | N/A                                                      | Private Company           | Registered         |
| ent<br>ment<br>shed | Unfinished Businesses 6 Rocan Register a Business Name Rocan Change Business Name Details Rocan Incorporate a Public Company Rocan Incorporate a Private Company Rocan Change Business Sector | BAGZ<br>(P30001900) BAGZ<br>BAGZZZ BHD<br>Sunflower 1 Sdn Bhd<br>(PEC30000002) BAGZZZ BHD | View More | Overdue Submissions 1 ROCEN Incorporate a Public Company | (RC30000084) Lily SDN BHD | View More          |
| рану<br>)<br>Мр     | Correspondences 6                                                                                                    |                                                                                           | View More | Pending Payments 1                                       |                           | View More          |
|                     | ROCEN Incorporate a Private Company ROCEN Incorporate a Private Company                                                                                                    | Sunflower SDN BHD<br>Sunflower 1 Sdn Bhd                                                  | *         | ROCEN Incorporate a Private Company                      | y Sunflower SDN BHD       |                    |
|                     | ROCEN Change Business Sector                                                                                                    | (RFC30000007) BAGZZZ BHD                                                                  | *         |                                                          |                           |                    |

Registered business name / company will be displayed under the My Entities section.

1. Click on a registered Company Name.

The General Details page will be displayed.

|                         |                                | 2                              |
|-------------------------|--------------------------------|--------------------------------|
|                         |                                | Actions Admin Registry STARS   |
| General Details         | General Details                |                                |
| Addresses               | Sunflower SDN BHD RC30000151   | Authority 3                    |
| Directors               | Company Status Registered      | C                              |
| Shareholders            | incorporation Date 11-Oct-2021 | Business Sector                |
| Register of Controllers |                                | activities                     |
| Other Information       | AGM Due Date 11-Apr-2023       | Authorised Share Capital 10000 |
| Filings                 |                                |                                |
|                         |                                |                                |
|                         |                                |                                |
|                         |                                |                                |
| 2. Navigate to          | Admin                          |                                |
| 2 Oliak an              |                                |                                |
| 3. CIICK ON Gr          | ant Authority                  |                                |

The View Authority page will be displayed.

| Name <ul> <li>Identifier Number</li> <li>Account Type</li> <li>Position</li> <li>Employee</li> <li>Employee</li> <li>Director</li> <li>Individual</li> <li>Director</li> <li>Enclose</li> <li>Enclose</li> <l< th=""><th></th><th>Enter Ident</th><th>ifier Number here</th><th></th><th>Search</th><th>Add Authority</th></l<></ul> |                                              | Enter Ident       | ifier Number here |          | Search | Add Authority |
|----------------------------------------------------------------------------------------------------|----------------------------------------------|-------------------|-------------------|----------|--------|---------------|
| Muhammad Daniel     01179479     Individual     Employee       Individual     Director                                                                                                    | Name                                         | Identifier Number |                   | Position | ÷ 4    | Remove        |
| Individual Director Individual Director                                                                                                    | Muhammad Daniel                              | 01179479          | Individual        | Employee | 1      |               |
| Individual Director                                                                                                    | Andrea, address (dr. andrea), vol. ( ) andre |                   | Individual        | Director |        |               |
|                                                                                                    | Children and a second state                  | 000700            | Individual        | Director |        |               |
|                                                                                                    |                                              |                   |                   |          |        |               |

The Maintain Authority page will be displayed.

| Maintain Authority                  | /                |              |        |      |  |
|-------------------------------------|------------------|--------------|--------|------|--|
| Account Type                        | Individual       | Organisation |        |      |  |
| Type *                              | Foreign Passpor  | t            | \$     |      |  |
| Identification Document<br>Number * | 01179479         |              |        |      |  |
| Date of Birth *                     | 13-May-1994      |              | ⊟      |      |  |
| Name *                              | Muhammad Danie   | L            | 5      |      |  |
| Position *                          | Employee         |              | \$     |      |  |
| Email *                             | ocpuser06@gmail. | com          |        |      |  |
|                                     |                  |              |        |      |  |
| Security Roles *                    | Tax Services     |              | \$     |      |  |
| Start Date *                        | 11-Oct-2021      |              | E      |      |  |
| End Date                            | 12-Nov-2001      |              | Ē      |      |  |
|                                     | Edit Role        | Discard      |        |      |  |
|                                     |                  |              |        |      |  |
| Agent Role                          | Start Date       | End Date     | Status | Edit |  |
| Tax Agent                           | 11-Oct-2021      | 12-Nov-2021  | Active | -    |  |
|                                     |                  |              |        |      |  |
|                                     |                  |              |        |      |  |

5. Edit the details for Maintain Authority Details page as per the example below.

| Field          | Example             |  |  |
|----------------|---------------------|--|--|
| Position       | Employee            |  |  |
| Email          | ocpuser06@gmail.com |  |  |
| Security Roles | Tax Services        |  |  |
| Start Date     | 11-Oct-2021         |  |  |
| End Date       | 12-Nov-2021         |  |  |

6. Click on the Edit Role button.

| Discard | To discard the added details. |
|---------|-------------------------------|
|         |                               |

The edited details will be displayed below the page.

7. Click on the Save button.
Grant Authority ×
Confirm to grant authority to the entity/user?
8. Click on the Approve button.